Now, let's look at the code for our app:

Once we've finished the layout, let's now look at how to create the code and make our app workable.

For that:

- 1. Click on the **Blocks** button (right side of the screen).
- 2. On the **Blocks** screen, create the first block according to **Figure 8**:

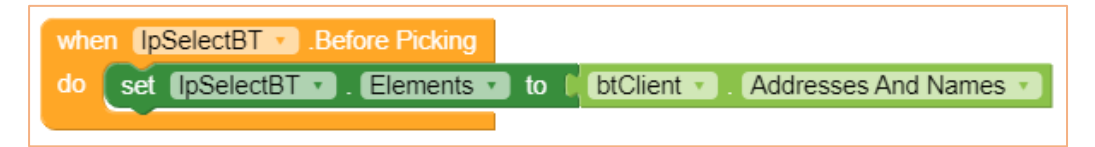

Figure 8 – First Block.

This first block tells us the following:

When the **Select Bluetooth** button is clicked, a list of all Bluetooth devices available on your phone will be shown. You should click on the Bluetooth for the project.

1. Now create the second block according to **Figure 9**:

| whe | en IpSelectBT  After Picking election                      |
|-----|------------------------------------------------------------|
| do  | set (blMessage • ). Text • to ( call btClient • ). Connect |
|     | address ( IpSelectBT • . Selection • )                     |
|     | if ( btClient . Is Connected .                             |
|     | then set IbiMessage . Text . to Connected                  |
|     | else set [blMessage . Text to [ Disconnected ]             |
|     |                                                            |

Figure 9 – Second Block.

This second block tells us the following:

After selecting the corresponding Bluetooth, it will be checked if the connection was successful. If so, the message "**Connected**" will be shown on the label, otherwise, the message "**Disconnected**" will be shown.

1. Now create the next block according to **Figure 10**:

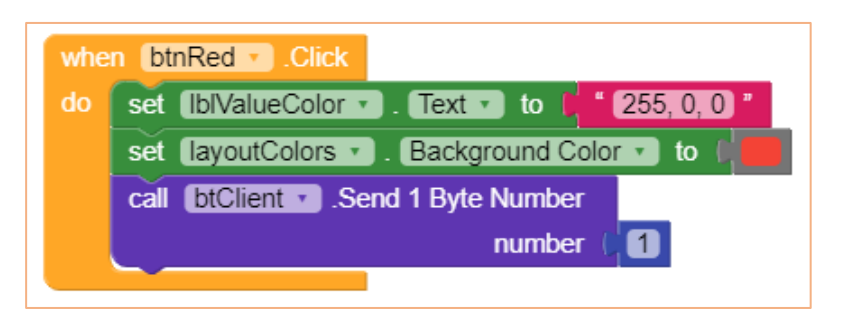

## Figure 10 – Block referring to the btnRed button.

This block tells us the following:

When the **btnRed** button is clicked, the red color will be shown as a background in the **layoutColors** component and its respective decimal value in the **lblValueColor** label, and at the same time the application's Bluetooth will send the numerical value "1" to Arduino's Bluetooth.

1. Now create the next block according to **Figure 11**:

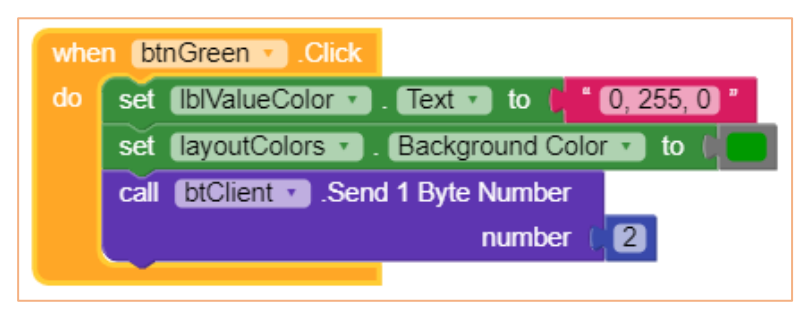

Figure 11 – Block referring to the btnGreen button.

This block tells us the following:

When the **btnGreen** button is clicked, the green color will be shown as a background in the **layoutColors** component and its respective decimal value in the **lblValueColor** label, and at the same time the application's Bluetooth will send the numerical value "2" to Arduino's Bluetooth.

1. Now create the next block according to **Figure 12**:

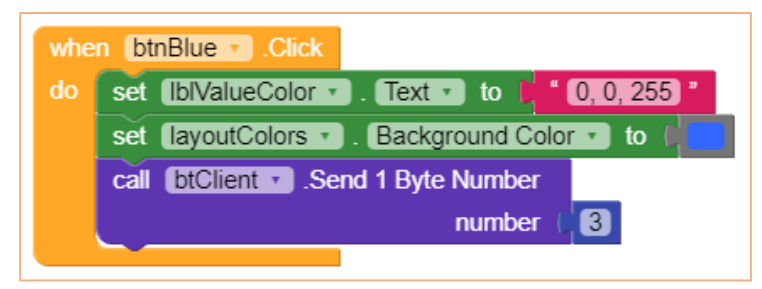

Figure 12 – Block referring to the btnBlue button.

This block tells us the following:

When the **btnBlue** button is clicked, the blue color will be shown as the background in the **layoutColors** component and its respective decimal value in the **lblValueColor** label, and at the same time the application's Bluetooth will send the numerical value "**3**" to the Bluetooth of the Arduino.

1. Now create the next block according to **Figure 13**:

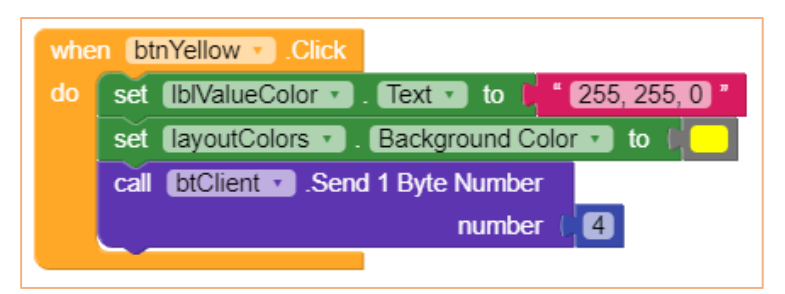

Figure 13 – Block referring to the btnYellow button.

## This block tells us the following:

When the **btnYellow** button is clicked, the yellow color will be shown as a background in the **layoutColors** component and its respective decimal value in the **lblValueColor** label, and at the same time the application's Bluetooth will send the numerical value "4" to Arduino's Bluetooth.

1. Now create the next block according to **Figure 14**:

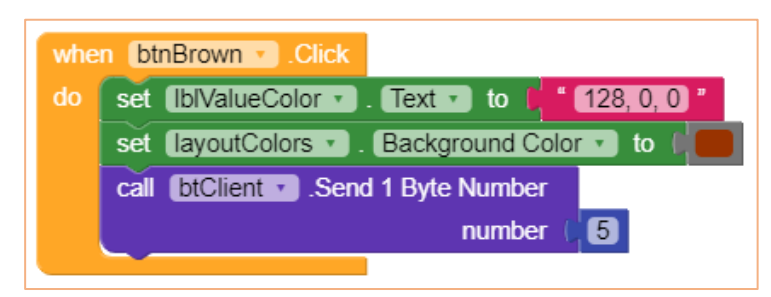

Figure 14 – Block referring to the btnBrown button.

## This block tells us the following:

When the **btnBrown** button is clicked, the brown color will be shown as a background in the **layoutColors** component and its respective decimal value in the **lblValueColor** label, and at the same time the application's Bluetooth will send the numeric value "5" to Arduino's Bluetooth.

1. Now create the next block according to Figure 15:

| whe | n btnPurple .Click                                |
|-----|---------------------------------------------------|
| do  | set [blValueColor •]. Text • to [ * 255, 0, 255]* |
|     | set layoutColors • . Background Color • to        |
|     | call [btClient •].Send 1 Byte Number              |
|     | number (6                                         |
|     |                                                   |

Figure 15 – Block referring to the btnPurple button.

## This block tells us the following:

When the **btnPurple** button is clicked, the lilac color will be shown as a background in the **layoutColors** component and its respective decimal value in the

**lblValueColor** label, and at the same time the application's Bluetooth will send the numeric value "**6**" to the Bluetooth of the Arduino.

1. Finally, create the last block according to **Figure 16**:

| whe | n btnDisconnect 🔹 .Click                     |
|-----|----------------------------------------------|
| do  | call btClient . Disconnect                   |
|     | set [blMessage . Text ] to [ "Desconnected " |
|     |                                              |

Figure 16 – Block referring to the btnDisconnect button.

This block tells us the following:

When the **btnDisconnect** button is clicked, Bluetooth will be disconnected.

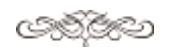

Download the files .aia and .apk from the link:

www.simuladosetutoriais.com/arquivos\_projetos/KodularLEDRGBluetoothEnglish.aia www.simuladosetutoriais.com/arquivos\_projetos/KodularLEDRGBluetoothEnglish.apk

ොල්ලිලො